# <u>EMORY UNIVERSITY</u> PAYROLL PAY REQUEST GUIDE

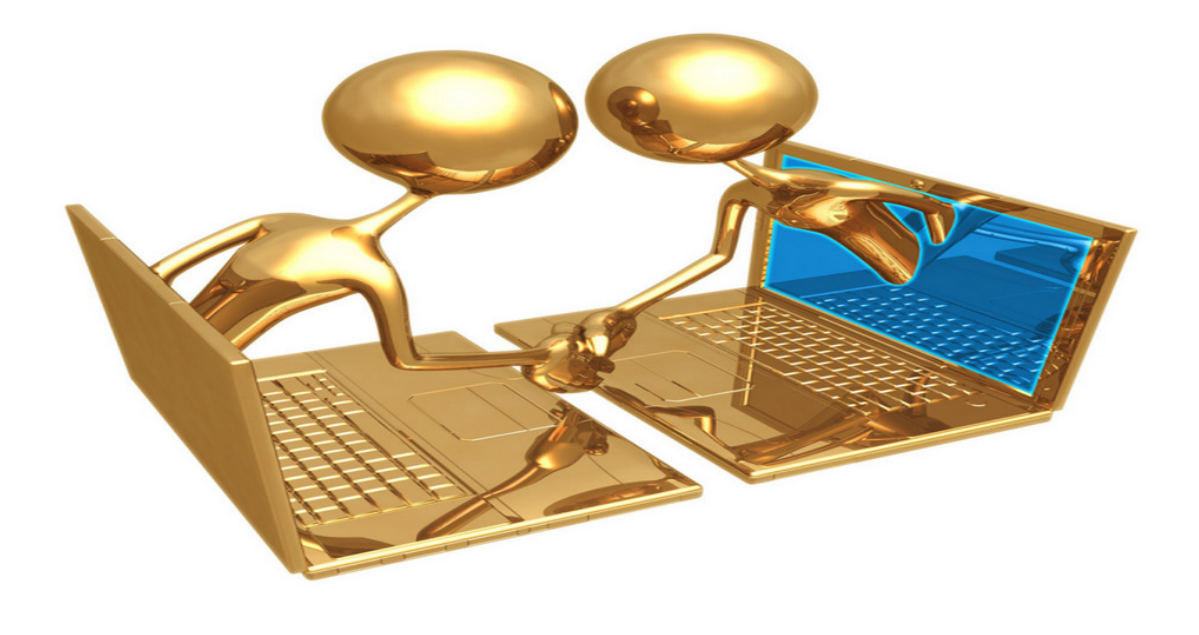

### Payroll Pay Requests

All supplemental pay requests for Emory University employees will be processed via Peoplesoft. This guide will help you navigate the Pay Request process and provide answers to many questions you may have regarding entering pay requests.

Pay requests can be submitted for various reasons. Below are the top reasons that pay requests are submitted:

- Extra Duty Pay
- Bonuses
- Honorarium Payments
- Awards
- Retro Payments for hours not paid for non-exempt employees (HR Reps do not need to submit retro pay requests for exempt employees)
- On Demand Checks \$100.00 fee will apply.

The Pay Request System is very user friendly. You will be able to select your employees by employee ID or social security number. You will also be given all jobs associated with that employee so that you can select the correct record number. Once you select the employee and correct record number the system will auto-populate the department, pay group, employee status, etc., saving you time from entering this information manually. Once you have submitted your requests, if a signature is required it will automatically route your request to the appropriate approver for authorization. No more paper! You will be able to track submitted requests, requests waiting on approvals, and requests that have been processed.

### Accessing the System

Access the Pay Request system by logging on to the following address:

https://psofthr.cc.emory.edu.

Use your network ID and password to access the system.

Once logged onto the system select the HRWeb option from the main menu:

| ▼HRWeb                   |
|--------------------------|
| Workforce Administration |
| HRWeb                    |
| Self Service             |
| Manager Self Service     |
| Benefits                 |

You will then be directed to a page showing various tiles select the **Pay Request** tile.

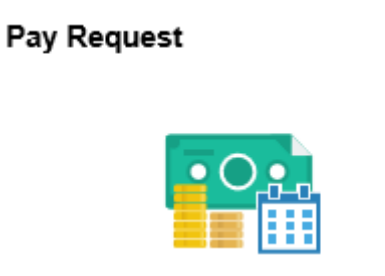

Depending on your role, from this screen you will be able to either signoff (approve) requests or enter requests. Requestors and approvers will be able to see the status of their assigned pay requests.

| K HRWeb              | Pay Request                                                                                   |
|----------------------|-----------------------------------------------------------------------------------------------|
| 🔁 Create Pay Request | Create Pay Request                                                                            |
| View Request Status  | Enter any information you have and click Search. Leave fields blank for a list of all values. |
|                      |                                                                                               |
|                      | Search Clear Basic Search 🖾 Save Search Criteria                                              |

The Payroll Pay Request Screen will allow you to do the following:

- 1. Create a New Request
- 2. Check Status of Submitted Request
- 3. Sign Off on a Request (approvers only)

### To Enter a Pay Request

Select Create Pay Request option from the menu.

# Payroll Pay Request Pages to enter and view status for payroll pay requests Create Pay Request Submit Pay Request View Request Status

You will then be directed to a search screen where you can enter either an employee record number or national ID number (social security number) to locate your employee. You must enter either an employee ID or national ID, **do not leave the fields blank!** 

| Click on the Sea | arch button.                                   |
|------------------|------------------------------------------------|
| EU_PAY_LC        | OKUP                                           |
| Enter any inform | nation you have and click Search. Leave fields |
| Create Pay F     | Request                                        |
| EmplID:          | begins with 🖌 9999907 🔍                        |
| Empl Rcd Nbr:    | = 🗸                                            |
| National ID:     | begins with 🐱 🔍                                |
|                  |                                                |
| Search           | Clear Basic Search 🗐 Save Search Ci            |
| $\sim$           |                                                |
|                  |                                                |

If the employee has only one record (job) number, verify that you have the correct employee. If the employee has more than one record number, a list will be provided of all records associated with that employee. Select the correct record number for the employee from the search list provided.

| EU_PAY_LC        | OKUP                |                   |            |               |                      |    |
|------------------|---------------------|-------------------|------------|---------------|----------------------|----|
| Enter any inform | nation you have and | d click Search. L | eave fiel  | lds blank foi | a list of all values | 5. |
| Create Pay F     | Request             |                   |            |               |                      |    |
| 1                |                     |                   |            |               |                      |    |
| EmplID:          | begins with 💌 13    | 335067            |            | Q             |                      |    |
| Empl Rcd Nbr:    |                     |                   |            |               |                      |    |
| National ID:     | begins with 💌       |                   |            | Q             |                      |    |
|                  |                     |                   |            |               |                      |    |
| Search           | Clear Basic S       | Search 📕 Sav      | e Search   | n Criteria    |                      |    |
|                  |                     |                   |            |               |                      |    |
| Search Res       | ults                |                   |            | First 🖬 🚛     | Both D Lost          |    |
| EmpliD Empl      | Red Nbr Payroll Sta | atus Departmer    | t Compa    | any Pay Gro   | up National ID       |    |
| <u>13350670</u>  | A                   | <u>921060</u>     | EUV        | EUB           | 250738070            |    |
| <u>1335067 1</u> | Δ                   | <u>832020</u>     | <u>EUV</u> | <u>EUB</u>    | 250738070            |    |
| <u>13350672</u>  | I                   | <u>U225000</u>    | <u>EUV</u> | <u>EUB</u>    | <u>250738070</u>     |    |
| <u>1335067 3</u> | I                   | <u>U225000</u>    | <u>EUV</u> | EUB           | <u>250738070</u>     |    |
| <u>13350674</u>  | I                   | <u>U225000</u>    | <u>EUV</u> | EUB           | <u>250738070</u>     |    |
| <u>1335067 5</u> | Δ                   | <u>863320</u>     | <u>EUV</u> | <u>EUM</u>    | <u>250738070</u>     |    |

## **Tip: Payroll Status Legend**

- A = Active
- T = Terminated
- S = Suspended
- R = Retired
- L = Leave of Absence

Once the correct employee is selected, the employee request verification screen will populate. Click on the radio button provided for your selected employee and click save to start the request, else click return to search to start over. (Hint:<sub>1</sub> radio button)

| ſ | Sup | plemental Pay L | ookup                                   |                |               |                   |                |                 |                     |              |
|---|-----|-----------------|-----------------------------------------|----------------|---------------|-------------------|----------------|-----------------|---------------------|--------------|
|   |     |                 |                                         |                |               |                   |                | <u>Customiz</u> | e   <u>Find</u>   🛄 | First 🛃 1 of |
|   |     | EmpliD          | <u>Empl</u><br><u>Rcd</u><br><u>Nbr</u> | Effective Date | <u>Status</u> | <u>Department</u> | <u>Company</u> | Pay Group       | Social Secur        | ity Number   |
|   | 0   | 1 1335067       | 1                                       | 04/05/2009     | А             | 832020            | EUV            | EUB             | 250738070           |              |
|   |     |                 |                                         |                |               |                   |                |                 |                     |              |
| 1 |     |                 |                                         |                |               |                   |                |                 |                     |              |
|   |     |                 |                                         |                |               |                   |                |                 |                     |              |
|   |     |                 |                                         |                |               |                   |                |                 |                     |              |
|   |     |                 |                                         |                |               |                   |                |                 |                     |              |
|   |     |                 |                                         |                |               |                   |                |                 |                     |              |
|   |     |                 |                                         |                |               |                   |                |                 |                     |              |
|   |     |                 |                                         |                |               |                   |                |                 |                     |              |
|   |     |                 |                                         |                |               |                   |                |                 |                     |              |
|   |     |                 |                                         |                |               |                   |                |                 |                     |              |
|   |     |                 |                                         |                |               |                   |                |                 |                     |              |
|   | 🖶 S | ave 🔍 Return    | to Search                               |                |               |                   |                |                 |                     |              |

The Payroll Pay Request Entry screen will appear. The items in the table below will be pre-populated. Verify that the correct employee information is populated. If this is not the correct employee or record number click on Cancel.

| 1. EmplID         | 7 digit ID number followed by the record     |
|-------------------|----------------------------------------------|
|                   | number, and the employee name                |
| 2. Payroll Status | Current status of selected employee (Active, |
|                   | Terminated, Leave of Absence, Retired)       |
| 3. Company        | Emory University                             |
| 4. Pay Group      | EUB – Biweekly; EUM – Monthly; TCM –         |
|                   | Monthly; NHM - : N00 - Monthly ; N42 -       |
|                   | Monthly                                      |
| 5. Department     | The assigned department number for the       |

|              | selected employee                       |
|--------------|-----------------------------------------|
| 6. User ID   | The network ID of the requestor         |
| 7. Requestor | The name of the employee submitting the |
|              | request                                 |
| 8. Dept      | The requestor's department number       |

| and an an an an an                                |                        |                          |                           |                 |                            |      |
|---------------------------------------------------|------------------------|--------------------------|---------------------------|-----------------|----------------------------|------|
| impilio 0125456 0                                 | Elmer Fudd             |                          |                           |                 |                            |      |
| Payroll Active<br>Status                          | Company EUV Pay Group  | EUM Department           | 734500                    |                 |                            |      |
| User ID LBCOX                                     | Requestor Laura Cox    | D                        | e 113020                  |                 |                            |      |
|                                                   |                        | Find Fin                 | a 🛞 1 of 1                | (E) Last        |                            |      |
| "Earns "Begin Date<br>Code                        | "End Date Hours Worked | Pay Rate Gross           | Pay                       |                 |                            |      |
| Q                                                 | 8 8                    |                          |                           |                 |                            |      |
| SpeedType                                         | "Payment Run           | 1                        | Viternate<br>Vpprover     |                 |                            |      |
| "Comment                                          |                        |                          | L.                        |                 |                            |      |
| 0.000.000.000                                     |                        |                          |                           |                 |                            |      |
|                                                   |                        |                          |                           |                 |                            |      |
|                                                   |                        |                          |                           |                 |                            |      |
| Attachments                                       |                        | Personalize              | Find   🕮                  | First 6         | € 1a/1 ® L                 | Last |
| Attachments<br>View File                          |                        | Personalize              | Lest Update               | Delete Attactes | € 1o/1 ® L                 | Last |
| Attachments<br>View File<br>1 P                   |                        | Personalize<br>Loaded by | Find   🖓  <br>Last Opdate | Delete Attaches | €toft®i<br>ent<br>0        | Last |
| Attachments<br>View File<br>1 Provided Attachment |                        | Personalize<br>Loaded by | Lant Opdate               | Delete Atlacher | 5° 1 of 1 0€ L<br>ent<br>D | Last |

Of the 9 available fields on the form, 5 are required to process a pay request.

- 1. Earnings Code
- 2. Begin Date use the format MM/DD/YY
- 3. End Date use the format MM/DD/YY
- 4. Hours Worked/Pay Rate (biweekly only) or Gross Pay (monthly or biweekly with a flat dollar amount)
- 5. Comment A valid explanation for the purpose of the request.

<u>To complete the form:</u> (To move from field to field either use your tab button or place your cursor in the boxes)

1. Enter the earnings code for the payment that you are processing. If you are not sure which earnings code to use, click on the magnifying glass for a list of earnings codes available for the employee.

| User ID KDAWSO2 Requestor Karla Dawson      | Dept 113040                |
|---------------------------------------------|----------------------------|
|                                             | Find First 🗹 1 of 1 🕨 Last |
| *Earns Code Begin Date End Date<br>BON Q BI | Gross Pay                  |

- a. Tip: If you are paying hours for a biweekly employee, you must select the earnings codes that end with an H. For example, to pay 30 hours that were not paid to the employee you will select the earnings code RETH for retroactive pay hours, not RET. If you select RET, retroactive pay, the employee will only be paid thirty dollars.
- b. Tip: Use the earnings code RETH to pay regular hours worked, there is not a code available for regular hours.
- c. Tip: Do not use the earnings code SPC, as this code is only for Theatre Emory, Emory Annual Fund and the Athletics & Recreation department.
- d. Make sure you select the appropriate earnings code because incorrect earnings codes can cause your request to be rejected, which will result in a delay in processing. If you are uncertain as to which code to use refer to the earnings code usage guide or contact the payroll department.
- 2. The begin date and end dates refer to the specific dates for the earnings.

| Begin Date |    | End Date   |    |
|------------|----|------------|----|
| 07/01/2009 | 31 | 07/02/2009 | 31 |

- a. Tip: The calendar icon can be used to help select your dates.
- b. Tip: use the format MM/DD/YYYY
- 3. Enter the hours worked (**only to be used for biweekly employees**), for the earnings that you are requesting.

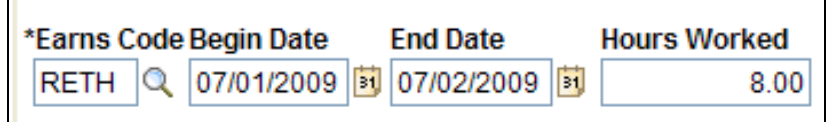

- a. Tip: Monthly employees cannot be paid hours as they are paid on a salary. To pay monthly employees you will need to enter the amount of payment under gross pay.
- b. Tip: Hours worked should be in quarter increments only. Example 2.75 not 2.34, unless you are submitting an accrual adjustment.
- 4. Enter the pay rate for the employee (**biweekly employees only**).

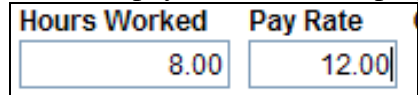

- a. Tip: If you are submitting a retroactive pay request make sure you enter the effective rate of pay for the employee at the time the hours should have been paid.
- b. Leave this field blank for monthly employees or if you are paying a flat dollar amount such as a bonus.
- 5. Gross Pay:
  - a. Biweekly employees If paying hours, this field will auto-populate. If paying for an earnings with a flat dollar amount such as extra duty or a bonus. Enter that amount here.
  - b. Monthly employees You should not have any hours assigned to monthly employees, enter the gross pay for the earnings.
- 6. Enter the speedtype for the earnings or leave blank to default to the department/employee setup.

| User ID        | LBCOX           |         | Remestor L | aura Cox     |                 | De               | 113020      |        |                                |
|----------------|-----------------|---------|------------|--------------|-----------------|------------------|-------------|--------|--------------------------------|
|                | Lorgrant        |         |            |              | Find            | f First          | @ 1 of 1    | () Las | t                              |
| *Earne<br>Code | "Begi           | in Date | "End Date  | Hours Worked | Pay Rate        | Gross Pa         | Y           | •=     | 1                              |
|                |                 |         | -0.4       |              |                 | All              | ernate      |        |                                |
| Com            | nent            |         |            | Vienie Kan   |                 | Ap               | prover      |        |                                |
| Speed<br>*Come | nent            |         |            |              |                 | Aç               |             |        |                                |
| Spee           | nent<br>chments |         |            |              | Pi              | Ap<br>ensonalize | Find   (20) |        | First (8) 1 of 1               |
| *Com           | chments<br>View | File    |            |              | Pr<br>Loaded by | Ap<br>ersonalize | Find   (20) | Delete | First (8) 1 of 1<br>Attachment |

Some earnings, such as extra duty, will *require* a speedtype. The earnings codes that require departmental approval will require a speedtype to be entered on the pay request. Refer to the earnings code usage guide for help in determining if the earnings codes would require departmental approval and possible speedtype.

Invalid speedtypes will not be accepted on the form, you have to use a valid speedtype.

7. Payment Run – this will default to next on cycle. You can select On Demand Check or leave it at the default for the payment to be processed on the next cycle.

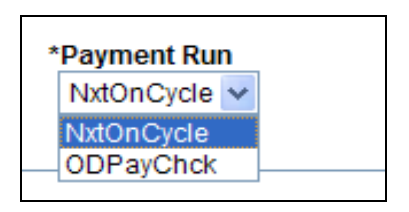

8. Tip: If you select on demand check, a new field will populate for the **speedtype** to be charged. There is a **\$100.00 fee for on demand checks**. In this box, enter the **speedtype** to charge.

| *Payment Run | ODC Acct Cd |
|--------------|-------------|
| ODPayChcl 🗸  |             |
|              |             |

9. Alternate Approver Box – Requests that require approval will be submitted to the department approver of the person submitting the request.

| Alternate   |
|-------------|
| - steringer |
| Approve     |
|             |

You will have the option of having the request routed to a different approver. The alternate approver box allows you to send the request to the employee's department approver instead of your own.

For example, if you enter a request for Elmer Fudd for extra duty pay but his department has agreed to pay the request, then you would click the alternate approver box and it will be rerouted to his department to approve.

\*\*Make sure that there is a valid reason to change the approver because once you submit the request you cannot retrieve the form and make any edits or changes.\*\*

10. Comment – enter the reason for the request. This is a required field and you have to enter a valid reason for the request.

| *Comment                                        |  |
|-------------------------------------------------|--|
| New employee, not in Kronos, hours not recorded |  |
|                                                 |  |

To enter another row of data for this request, click the  $\textcircled{\pm}$  sign that is located in the upper right hand corner of the form, and repeat the steps above.

If you make a mistake and need to delete a row of information before you have submitted the form to be processed, click on the in the upper right hand corner of the form.

| Empl ID 0123456 0          | Elmer Fudd               |                |               |               |        |      |
|----------------------------|--------------------------|----------------|---------------|---------------|--------|------|
| Payroll Active<br>Status   | Company EUN Pay Group E  | UB Departmen   | nt 736522     |               |        |      |
| User ID LBCOX              | Requestor Laura Cox      | 0              | De 113020     |               |        |      |
|                            |                          | Find Fi        | rst 🕚 1 of 1  | <li>Last</li> |        |      |
| *Earns *Begin Date<br>Code | *End Date Hours Worked   | Pay Rate Gross | Pay           |               |        |      |
| RETH Q 11/04/2016          | B 11/05/2016 B 8.00      | 12.0096.00     |               |               |        |      |
| SpeedType                  | "Payment Run             |                | Alternate     |               |        |      |
|                            | NxtOnCycle V             |                | Approver      |               |        |      |
| "Comment                   |                          |                |               | 100           |        |      |
| Attachments                | onos, nours not recorded | Personals      | ve   Find   💷 | First         | ④ 1of1 | East |
| View File                  |                          | Loaded by      | Last Update   | Delete Attac  | hment  |      |
| 1                          |                          |                |               |               | Û      | -    |
| Add Attachment             |                          |                |               |               |        |      |

To save the form and submit for processing later, click on SAVE. To cancel the request and start over, click CANCEL.

If you are ready to submit the request to be processed, click SUBMIT.

Once submitted, the request will either be routed to the department approver or to the payroll department depending on the earnings codes used. Changes cannot be made once the form is submitted. You will only be able to view the status of the particular request.

| Status                            |                                              |                    |              |                                |                           |          |             |                                |         |                    |                    |               |
|-----------------------------------|----------------------------------------------|--------------------|--------------|--------------------------------|---------------------------|----------|-------------|--------------------------------|---------|--------------------|--------------------|---------------|
| Iser ID                           | LBCOX                                        |                    | Requestor    | r Laura                        | Сак                       |          |             | De 113020                      |         |                    |                    |               |
|                                   |                                              |                    |              |                                |                           | 4        | Find F      | inst 🛞 1 of 1                  | (1) Las | 8                  |                    |               |
| *Earns<br>Code                    | *Begin                                       | Date               | "End Date    | •                              | Hours Worker              | d Pay Ra | te Gros     | s Pay                          | •       | 1                  |                    |               |
| RETH                              | Q 11/04                                      | /2016              | H 11/05/20   | 16 1                           | 8                         | 00 1     | 12 00 96 00 | Alternate                      |         |                    |                    |               |
| e                                 | Frank 1                                      |                    |              |                                |                           |          |             | Percentance                    |         |                    |                    |               |
| Speed                             | Type<br>ent                                  | w in Kone          | the bours of | NotOn                          | Cycle 🗸                   |          |             | Approver                       | _       |                    |                    |               |
| Speed<br>Comme<br>New er          | fype<br>ent<br>mployee, no                   | xt in <u>Koo</u> r | tors n       | NatOn(<br>NatOn)               | nt Hun<br>Cycle 🔽<br>rded |          |             | Approver                       |         |                    |                    |               |
| Speed<br>*Comm<br>New er          | Type<br>ent<br>mployee, no<br>hments         | st in Kess         | tours n      | Payme<br>NatOni<br>tot recor   | Cycle 💙                   |          | Personal    | Approver                       | , 🛤     | First              | ® 1of1             | (k) Last      |
| Speed<br>Comm<br>New er           | Type<br>ent<br>mployee, no<br>hments<br>View | t in <u>Kro</u> r  | tos, hours n | Paymer<br>NatOn(<br>tot record | ded                       | Loaded   | Personali   | Ze   Find   (2)<br>Last Update | ) Defet | First<br># Atlache | (1) 1 of 1<br>ment | East          |
| Speed<br>*Comm<br>New er<br>Attac | International Contents View                  | st in <u>Kop</u>   | tes, hours n | Payme<br>NatOn(<br>lot record  | cycle                     | Loaded   | Personali   | Ze   Find   (2)<br>Last Update | l 🔜     | First<br>e Atlache | ④ 1 of 1<br>ment   | <li>Last</li> |

If your request requires departmental approval, an email will be sent to the approver alerting them that a request requires their attention.

### View Request Status

| EMORY                                                                       |                                                            |
|-----------------------------------------------------------------------------|------------------------------------------------------------|
| Main Menu                                                                   |                                                            |
| Payroll Pay Request Pages to enter and view status for payroll pay requests |                                                            |
| Create Pay Request<br>Lookup employees to create a payroll pay request      | View Request Status<br>View status on payroll pay requests |

Once your request has been submitted it will be routed based on the following guidelines:

- 1. If your request does not require an approval from your department such as for retroactive payments or vacation payouts, then the request will be routed directly to the payroll department for processing.
- 2. If your request requires departmental approval, an email will be sent to the designated approvers for your department. Once they receive the email they should review your request and approve or reject the payment. If the payment is rejected, you will receive notification that the request was rejected. If approved, the request will then be routed to the payroll department for processing.

At any point in the lifecycle of your request you can view the status.

Payment Statuses

- Submit Request requests that were entered and saved will be listed here. You can submit requests that are saved but not submitted and also delete saved requests if they should not be processed. You CAN NOT delete a request that has been previously submitted.
- Not Submitted, Rejected request was submitted and rejected by either the department approver, HR.
- Waiting Approval request was submitted and is waiting on approval
- Closed Request submitted and approved, payment initiated

| ſ | Submit Request V Not Submitted, Rejected V Waiting Approval V | Closed        |                           |                              | $\searrow$                               |
|---|---------------------------------------------------------------|---------------|---------------------------|------------------------------|------------------------------------------|
|   |                                                               |               | <u>Customize</u>          | <u>Find</u>   🛄              | First 🕙 1-2 of 2 🕩 Last                  |
|   | Submit <u>type <u>Group</u> Status EmplDD <u>Nbr</u></u>      | <u>Ern Cd</u> | Hours Rate Gross Comments | <u>Begin</u> End<br>Date Dat | <u>e</u> <u>Deptid</u> <u>Num</u> Delete |
|   | 1 Submit NxtOnCycle EUM Active 0380040 0                      | CRT           | 987.00 tekj               | 11- 11-<br>AUG- AU(<br>09 09 | 3- 981090 191 <mark>Delete</mark>        |
|   | 2 Submit NxtOnCycle EUM Active 0380050 0                      | HON           | 987.00 test               | 11- 11-<br>AUG- AU(<br>09 09 | 3- 725500 192 <mark>Delete</mark>        |
|   |                                                               |               |                           |                              |                                          |

To view the status of all of your requests, select Emory HRWEB > Payroll Pay Request > Payroll Pay Request Status from the menu bar.

| EMORY                                                                       |                                                            |
|-----------------------------------------------------------------------------|------------------------------------------------------------|
| Main Menu                                                                   |                                                            |
| Payroll Pay Request Pages to enter and view status for payroll pay requests |                                                            |
| Create Pay Request<br>Lookup employees to create a payroll pay request      | View Request Status<br>View status on payroll pay requests |

#### The status screen will appear

|    |                                                                |      |                |              |        |            |                |      |       |        |       |      |              |                 | New \         | Window      | v Pers | sonalia   | ze Page 🛛 |
|----|----------------------------------------------------------------|------|----------------|--------------|--------|------------|----------------|------|-------|--------|-------|------|--------------|-----------------|---------------|-------------|--------|-----------|-----------|
| Su | Submit Request Not Submitted, Rejected Waiting Approval Closed |      |                |              |        |            |                |      |       |        |       |      |              |                 |               |             |        |           |           |
|    |                                                                |      |                |              |        |            |                |      |       |        |       | P    | ersona       | lize   Find   💷 |               | Firs        | t 🕚 ·  | 1 of 1    | Last      |
|    | Submit                                                         | Edit | Payrun<br>type | Pay<br>Group | Status | Empl<br>ID | Empl<br>Record | Name | Class | Ern Cd | Hours | Rate | Gross<br>Pay | Comment         | Begin<br>Date | End<br>Date | Deptid | ID<br>Num | Delete    |
| 1  | Submit                                                         | Edit |                |              |        |            | 0              |      |       |        |       |      |              |                 |               |             |        |           | Delete    |

You can then click on the tabs at the top to select the status that you would like to view.

| Not Submitted, Rejected Y Waiting Approval Closed Y Open Status D |                               |                                              |                              |                                           |                          |                     |        |               |                    |             |           |       |                                   |                                          |                                 |               |                      |
|-------------------------------------------------------------------|-------------------------------|----------------------------------------------|------------------------------|-------------------------------------------|--------------------------|---------------------|--------|---------------|--------------------|-------------|-----------|-------|-----------------------------------|------------------------------------------|---------------------------------|---------------|----------------------|
|                                                                   |                               |                                              | ~                            |                                           |                          |                     |        |               |                    |             |           |       |                                   | Custom                                   | nize   Find                     | 📜 F           | irs                  |
|                                                                   | <u>Dept</u><br><u>Signoff</u> | <u>Dept</u><br><u>Signoff</u><br><u>Date</u> | <u>HR</u><br>Signoff<br>Date | PR<br>Signoff<br>Date<br>Final<br>Signoff | Final<br>Signoff<br>Date | <u>Pay</u><br>Group | Status | <u>EmpliD</u> | Empl<br>Rcd<br>Nbr | <u>Name</u> | Ern<br>Cd | Hours | <u>Pay</u> <u>Gro</u><br>Rate Pay | ss<br>Comme                              | <u>ent</u>                      | <u>Deptid</u> | <u>R</u><br><u>N</u> |
|                                                                   | 1 Approved                    | Approve                                      | d Open                       | Open                                      | NxtOnC;                  | cle EUB             | Active | 9999907       | 0                  | Elmer Fudd  | RETH      | 8.00  | 12.00 96.0                        | New er<br>not in K<br>hours r<br>recorde | nployee<br>fronos,<br>not<br>ed | 160000        | 1                    |
|                                                                   | 2 Rejected                    | Open                                         | Open                         | Open                                      | NxtOnC                   | cle EUM             | Active | 9999902       | 0                  | Tweety Bird | BON       |       | 123                               | 00.00 bonus<br>everyda                   | for working<br>ay               | 160000        | 1                    |
|                                                                   | 3 Open                        | Open                                         | Open                         | Open                                      | NxtOnC                   | cle EUM             | Active | 9999903       | 0                  | Pepe LePeu  | AWD       |       | 500                               | .00 Compa<br>Work                        | iss Project                     | 160090        | 1                    |
| l                                                                 | 4 Approved                    | Approved                                     | d Open                       | Open                                      | NxtOnC:                  | cle EUM             | Active | 9999903       | 0                  | Pepe LePeu  | PRZ       |       | 50.0                              | 00 Gift Cer<br>Compa                     | tificate for<br>Iss Project     | 160090        | 1                    |

(In the above view, all requests that are waiting on approval will be listed) You can click on any of the field headings to have the view resorted by that field.

If you have any questions regarding the payment request system please contact the Payroll Department at 404-727-6100.